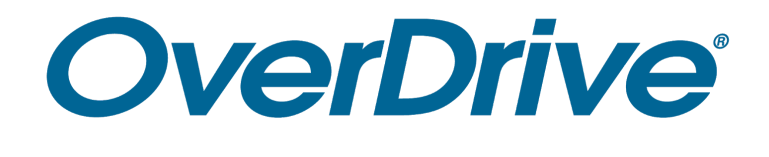

# Kindle

\*\*Please note: the new Libby by Overdrive app is NOT supported on Kindles.\*\*

#### Kindle Fire

Option 1: Download the Overdrive app onto your Kindle and sign in using your library card number.

Option 2: Send eBooks to your Kindle. Instructions below.

#### Kindle eReaders (Paperwhite)

Use the Overdrive catalog in any browser on your computer or the Overdrive app on another device to send eBooks to your Kindle.

Steps for delivering a Kindle format eBook:

- 1. Go to the Overdrive eBCCLS catalog (<u>https://ebccls.overdrive.com</u>) or the app and sign in using your library card number.
- 2. Select "Kindle Books" under the eBCCLS logo. *On the app: tap the 3 lines on the right*. You can filter your results using the menus to the left (available now, audience, etc). *On the app: tap "Filters" for the drop-down menu*.
- 3. Click "Borrow" and then "Read now with Kindle."

- 4. You'll be redirected to Amazon. Click "Get library book" and sign into your Amazon account if prompted.
- 5. Once signed in, click the "Deliver to" drop-down menu and select your Kindle.
- 6. When your device is next connected to WiFi, it will automatically download the book.

## Have questions? Need help? Ask a staff member!

### Also visit: help.overdrive.com